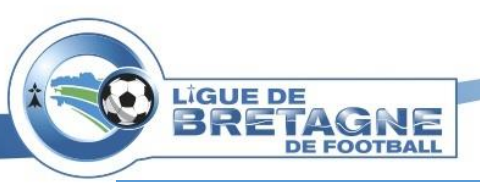

Dématérialisation des licences pour les clubs

# Points importants :

• Comment activer la dématérialisation ?

« Organisation »  $\rightarrow$  « Identité club »  $\rightarrow$  « oui » à « dématérialisation demande de licence ».

| dentité                                                                                                    |                                                                        |                       |            |                        |                                                                                                    |                            |
|----------------------------------------------------------------------------------------------------|------------------------------------------------------------------------|-----------------------|------------|------------------------|----------------------------------------------------------------------------------------------------|----------------------------|
| Numéro                                                                                                    |                                                                        | 500015                |            |                        | Ligue                                                                                                    | LIGUE BRETAGNE DE FOOTBALL |
| Nom                                                                                                    |                                                                        | ST. RENNAIS F.C.      |            |                        | District                                                                                                    | DISTRICT ILLE ET VILAINE   |
| Type de club                                                                                                    |                                                                        | Libre                 |            |                        | Nom abrégé                                                                                                    | RENNES                     |
| Localité                                                                                                    |                                                                        | RENNES                |            |                        | Date d'affiliation                                                                                                    | 01/06/1919                 |
| Compétition plus élevée                                                                                                    |                                                                        | Ligue 1               |            |                        | Couleurs                                                                                                    | ROUGE ET NOIR              |
| Club gestionnaire                                                                                                    |                                                                        |                       |            |                        | Club pilote de la Fondation du Football                                                                                                    | Oui 🔍 Non                  |
| Engagement dans l'application du                                                                                                    | programme éducatif fédéral                                             | $\sim$                |            |                        | Demandé                                                                                                    | Accepté                    |
| Dématérialisation demande de lice                                                                                                    | ence                                                                   | Oui      Non          |            |                        |                                                                                                    |                            |
| Pays ou DOM-TOM                                                                                                    |                                                                        |                       |            | ✓                      |                                                                                                    |                            |
| Complément                                                                                                    |                                                                        |                       | 1.1        |                        |                                                                                                    |                            |
| Voie-rue                                                                                                    |                                                                        |                       |            |                        |                                                                                                    |                            |
| Lieu-dit                                                                                                    |                                                                        |                       |            |                        |                                                                                                    |                            |
|                                                                                                    |                                                                        |                       |            |                        |                                                                                                    |                            |
| Bureau distributeur                                                                                                    |                                                                        | · ·                   |            |                        |                                                                                                    | Nouveau blason 🌘           |
| Oureau distributeur<br>Agréments<br>Numéro d'agrément jeunesse et s<br>Date de publication de la création<br>Numéro de déclaration en préfect                            | sports<br>1 de l'association au Journal Offic<br>ture                  | sel                   |            |                        | Date d'agrément jeunesse et sports<br>Numéro SIRET<br>Numéro de dossier CNDS<br>Code NAF                                                                                                    | Nouveau blason •           |
| Bureau distributeur<br>Agréments<br>Numéro d'agrément jeunesse et s<br>Date de publication de la création<br>Numéro de déclaration en préfect<br>Moyens                  | sports<br>1 de l'association au Journal Offic<br>ture                  | iel                   |            |                        | Date d'agrément jeunesse et sports<br>Numéro SIRET<br>Numéro de dossier CNDS<br>Code NAF                                                                                                    | Nouveau blason •           |
| Bureau distributeur<br>Agréments<br>Numéro d'agrément jeunesse et s<br>Date de publication de la création<br>Numéro de déclaration en préfect<br>Hoyens                  | sports<br>de l'association au Journal Offic<br>ture<br>Temps pleins    | iel<br>Temps partiels | Total      | Dont Contrats<br>aides | Date d'agrément jeunesse et sports<br>Numéro SIRET<br>Numéro de dossier CNDS<br>Code NAF<br>Présence d'une salle de convivialité                                                                                    | Nouveau blason •           |
| Bureau distributeur  Agréments  Numéro d'agrément jeunesse et s Date de publication de la création  Numéro de déclaration en préfect  Hoyens  Uombre de CDI              | sports<br>i de l'association au Journal Offic<br>ture<br>Temps pleins  | iel<br>Temps partiels | Total      | Dont Contrats<br>aidés | Date d'agrément jeunesse et sports<br>Numéro SIRET<br>Numéro de dossier CNDS<br>Code NAF<br>Présence d'une salle de convivialité<br>Nombre de minibus dont le club est propriétaire                                 | Oui  Non                   |
| Bureau distributeur  Agréments  Numéro d'agrément jeunesse et s Date de publication de la création Numéro de déclaration en préfect  Moyens  Wombre de CDI Nombre de CDD | sports<br>In de l'association au Journal Offic<br>ture<br>Temps pleins | iel<br>Temps partiels | Total<br>0 | Dont Contrats<br>aidds | Date d'agrément jeunesse et sports<br>Numéro SIRET<br>Numéro de dossier CNDS<br>Code NAF<br>Présence d'une salle de convivialité<br>Nombre de minibus dont le club est propriétaire<br>Budget du club au 30/06/2017 | Nouveau blason •           |

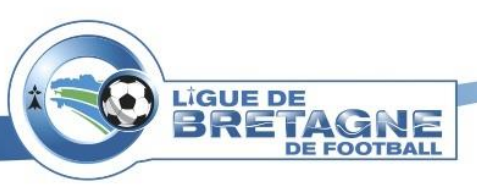

• A qui s'adresse la dématérialisation des licences ?

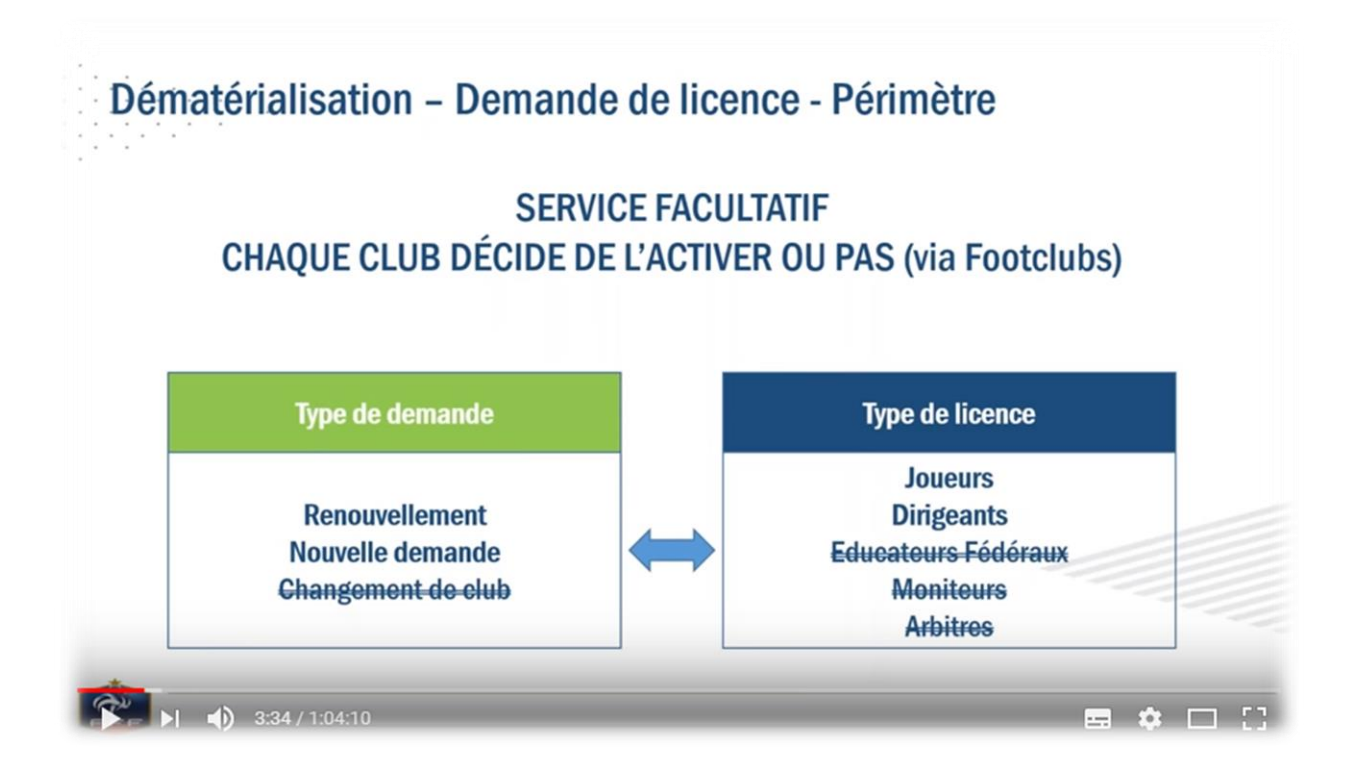

• Qui peut activer la dématérialisation ?

Seul le correspondant Footclubs peut activer la dématérialisation.

• Qui s'occupe d'envoyer les demandes à la Ligue ?

Seul les « signataires des demandes de licences dématérialisées » peuvent accepter et envoyer le formulaire à la Ligue de Bretagne. Le correspondant Footclubs active cette fonctionnalité pour un membre de son club.

Aller dans « Organisation »  $\rightarrow$  « Utilisateurs footclubs »

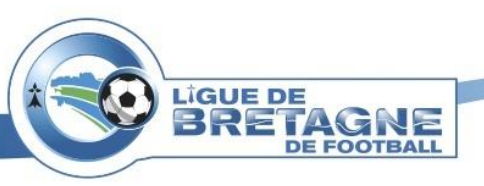

- **o** 3 Etapes pour une demande de licences dématérialisées :
- 1. Initiation d'un renouvellement : « *prise de contact »,* le licencié doit préparer les pièces à transmettre
- 2. Le licencié transmet les pièces et le formulaire rempli « Contrôle à effectuer »
- 3. Le club contrôle les pièces, modifie s'il y a erreur « Attente signataire club »

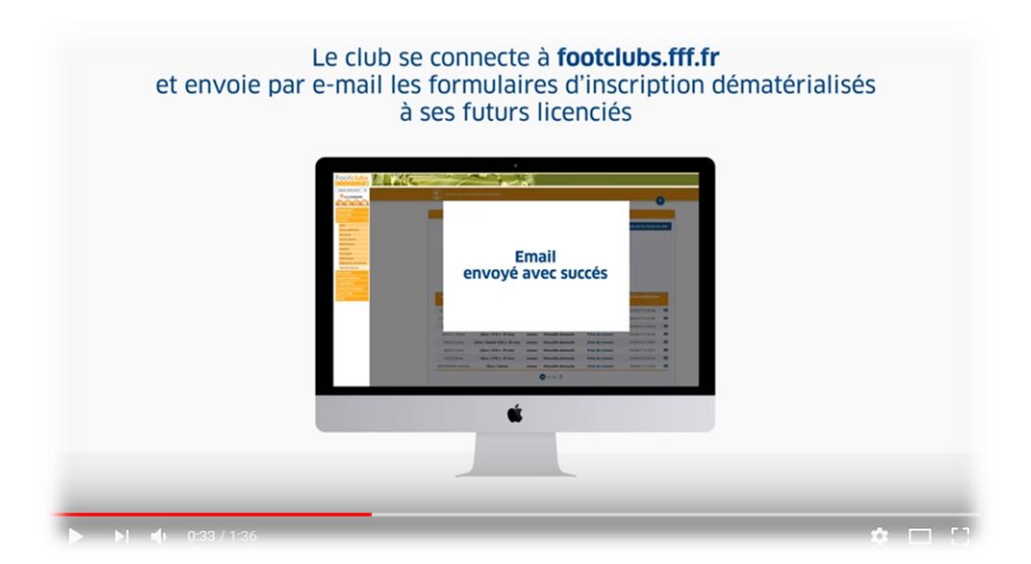

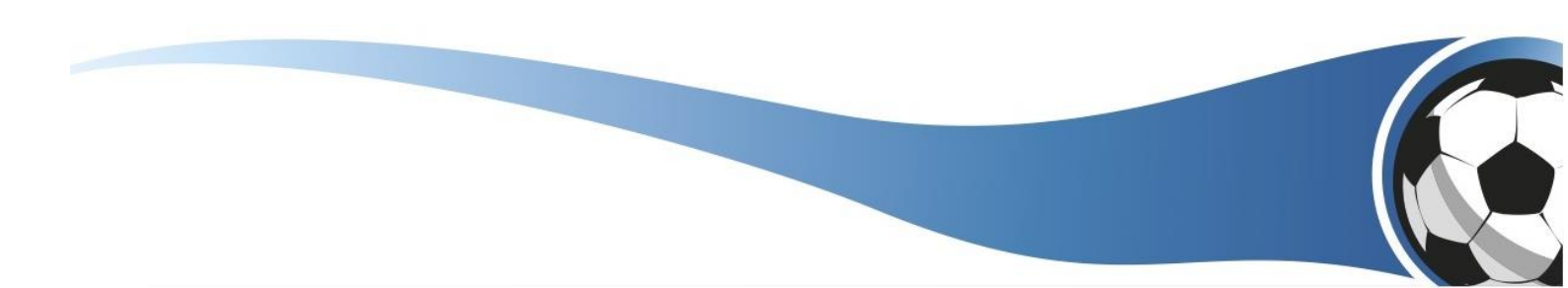

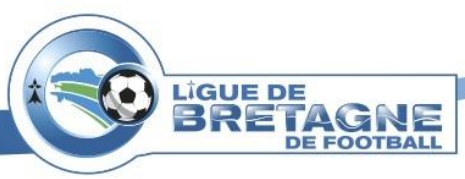

### ETAPE 2

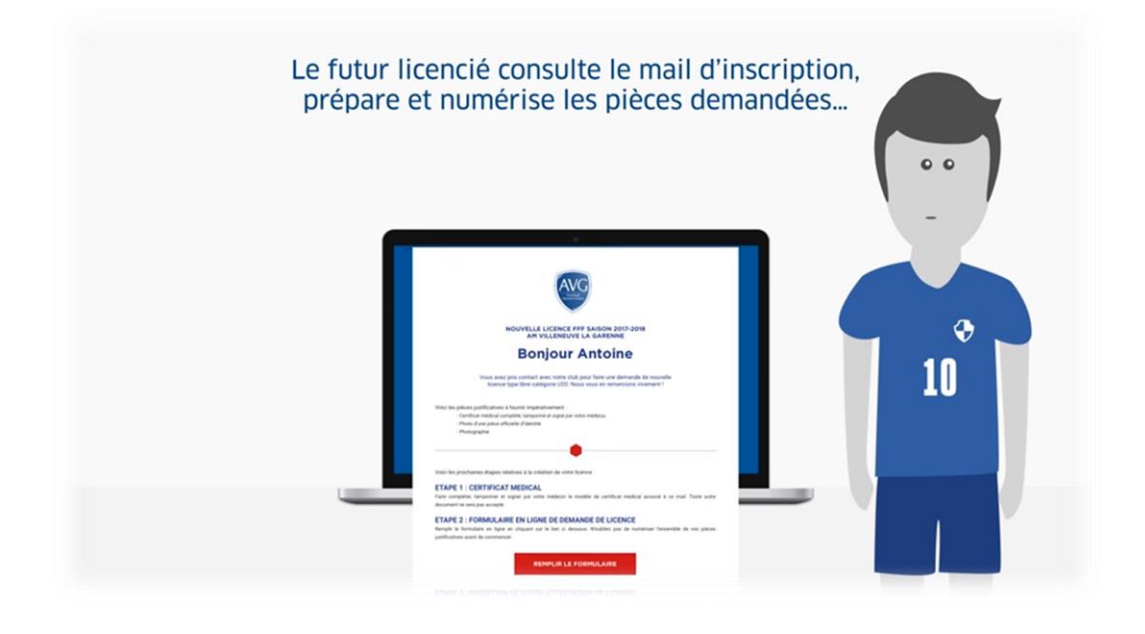

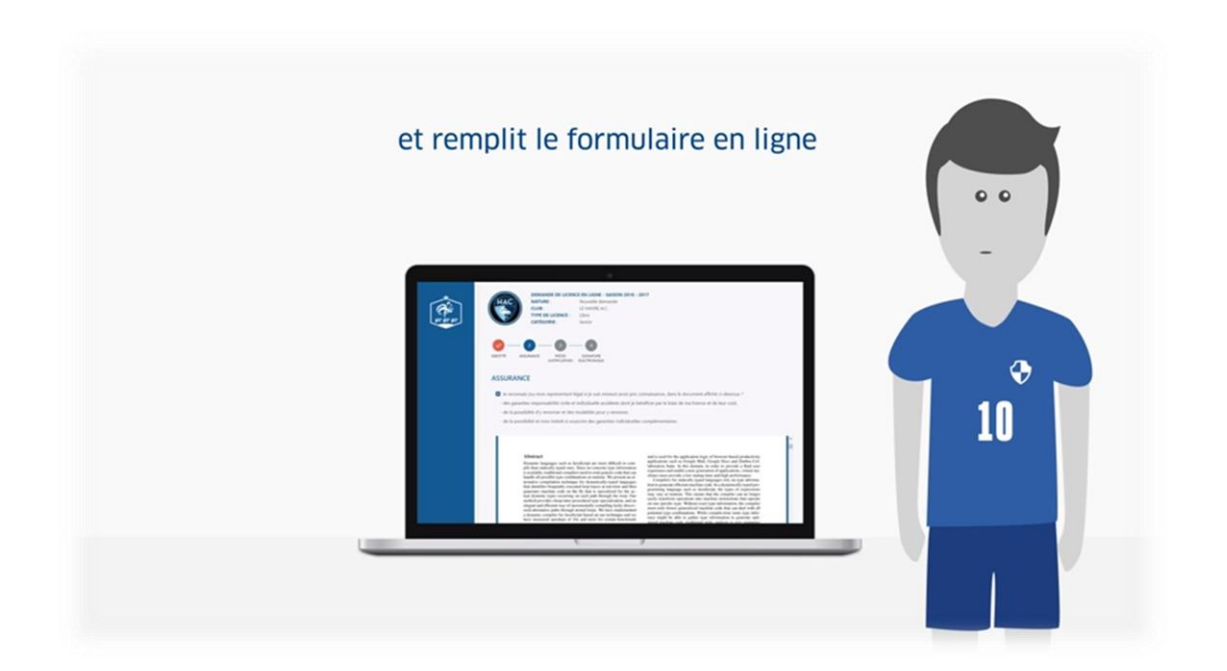

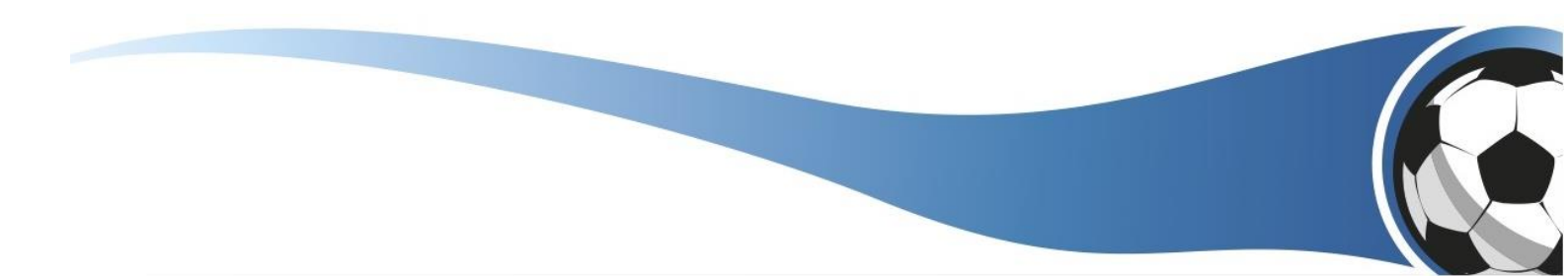

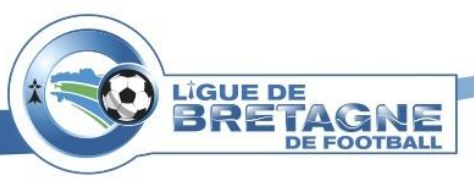

**ETAPE 4** 

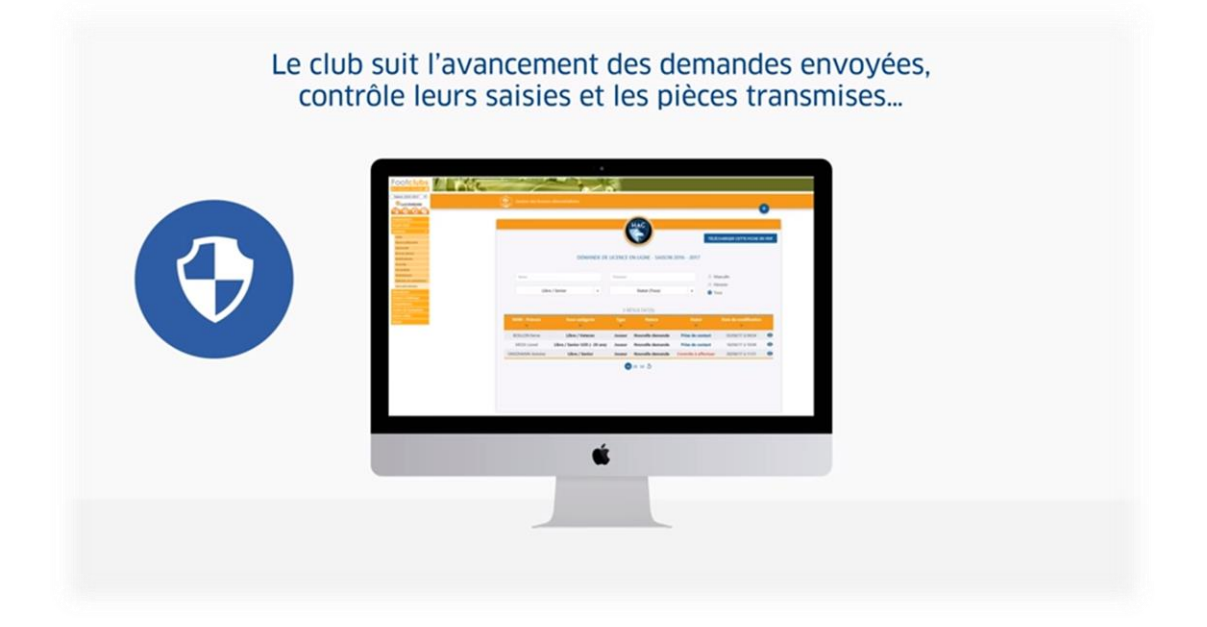

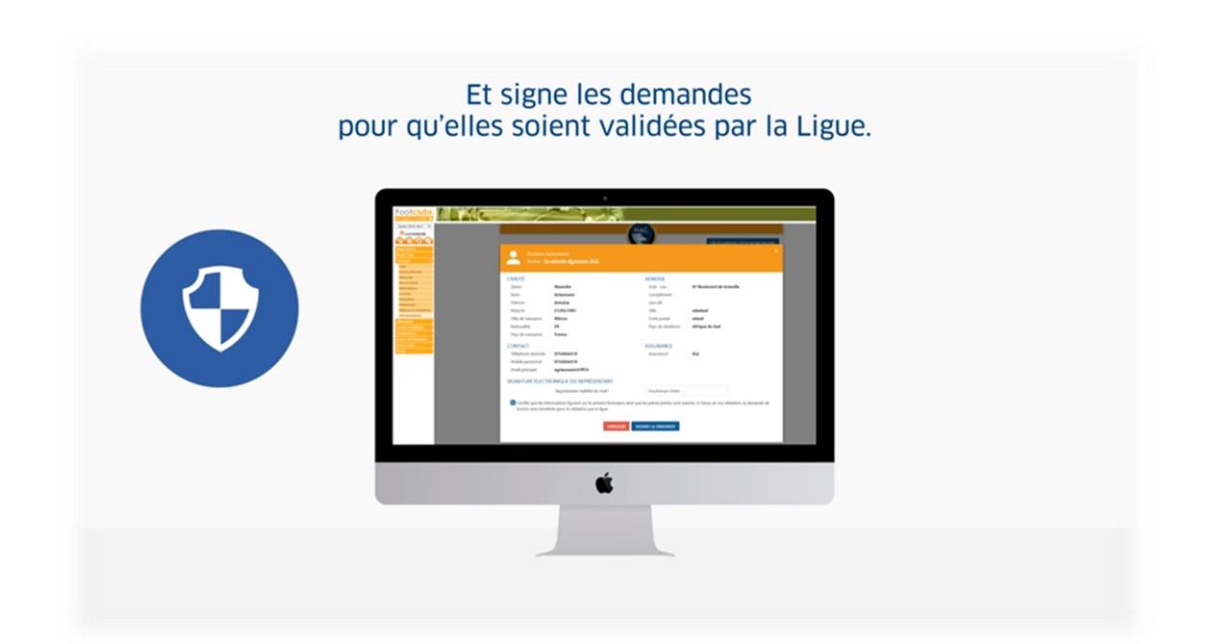

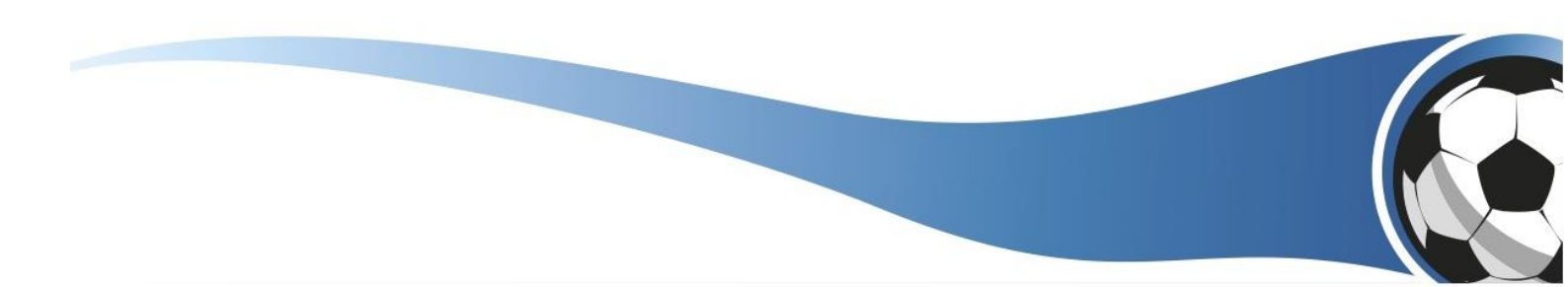

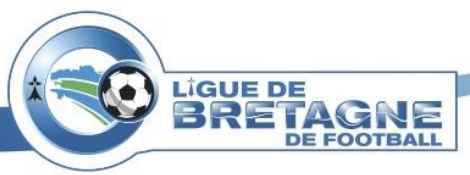

Service informatique de la LBF

### ETAPE 6

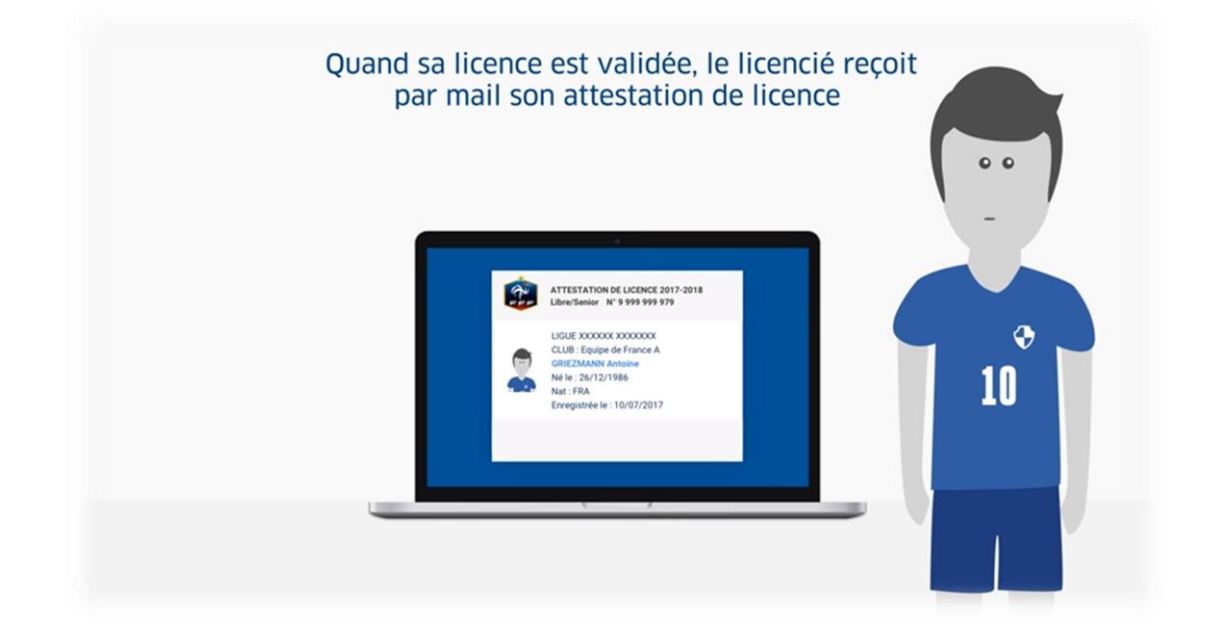

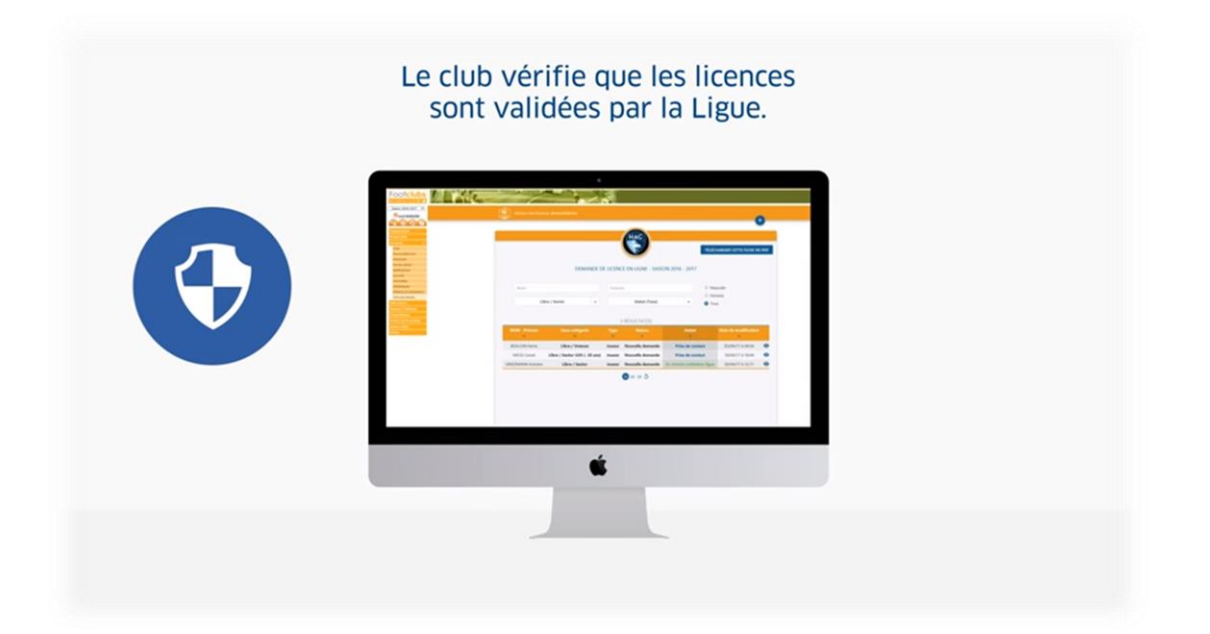

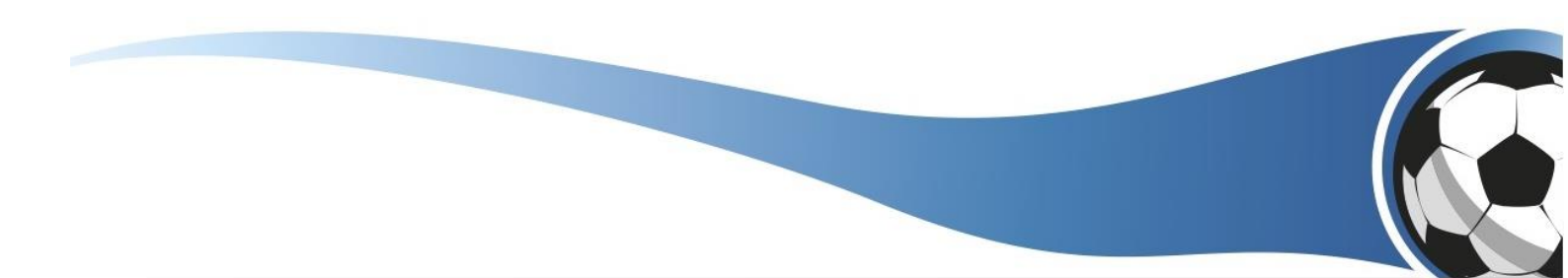

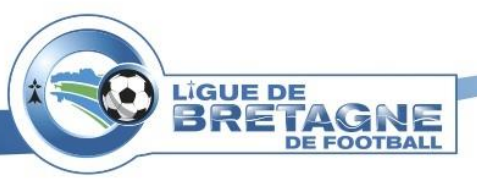

Renouvellement de licence :

Avant d'envoyer une demande de renouvellement de licence au joueur, il est important de vérifier que l'adresse mail de celui-ci est bien valide.

Ci-dessous, le logo « @ » en rouge indique que l'adresse mail du joueur est « manquante »

| JOICIUDS              |                                 | The                                        | C.                                              | -              | 1                            | 4                                                                                                    |                                          |                                   |                                   |    |
|-----------------------|---------------------------------|--------------------------------------------|-------------------------------------------------|----------------|------------------------------|----------------------------------------------------------------------------------------------------|------------------------------------------|-----------------------------------|-----------------------------------|----|
| aon 2017-2018 •       | No.                             |                                            | 1000                                            |                |                              | 100                                                                                                    |                                          |                                   |                                   | -  |
| C Tart DENIT          | Licences                        | > Renouve                                  | llement                                         |                |                              |                                                                                                    |                                          |                                   |                                   |    |
| 000                   | [En savoir +]<br>Cette fonction | permet de dem                              | ander une licence pour une pers                 | ionne qui en i | evait déjà une durant la sa  | son précédente. Il faut coch                                                                                                    | er les licences à renouveler et faire Va | lider page par page. Les cham     | ps de pré sélection [+] servent à |    |
| anisation<br>et Club  | Fiche LICENC                    | tant que la Ligu<br>ES nº 2 : <u>Renou</u> | e ne l'a pas validée.<br>Jellement des licences | nom, et la cas | e a cooner restreint les lio | inces non encore demandeel                                                                                                    | s. Les coordonnées des personnes son     | t accessiones en cliquant sur leu | nom, a est possible de decocher   |    |
| nces 👻                | Catégorie la                    | tence                                      |                                                 |                | Un                           | quement les licences non de                                                                                                    | mandées                                  | *                                 |                                   |    |
| ste                   | Nom                             |                                            |                                                 |                | Pre                          | nom                                                                                                    |                                          |                                   |                                   |    |
| enouvellement         |                                 |                                            |                                                 |                |                              |                                                                                                    |                                          | allichar .                        |                                   |    |
| emande                | -                               |                                            | The should be a                                 |                | a street                     | and the second second se | A firm onlines                           | Annual Contrato                   |                                   |    |
| ivois pieces          | 0.01                            |                                            |                                                 |                | DIRIGEANT Deux               | 05/06/1975                                                                                                    | Dirigeant                                | Calcologi                         | 2548282736                        | ۰. |
| cords                 | 0 1                             | 0                                          |                                                 |                | DIRIGEANT Un                 | 10/02/1965                                                                                                    | Dirigeant                                |                                   | 2548282734                        |    |
| omalies               |                                 | 2                                          | test@monadresse.com                             |                | JOUEUR Cing                  | 14/10/2005                                                                                                    | Libre / U13 (+ 13 ans)                   |                                   | 2548282504                        |    |
| atistiques            |                                 | manquant                                   |                                                 |                | JOUEUR Deux                  | 14/05/1985                                                                                                    | Libre / Senior                           | 1                                 | 2548279232                        |    |
| itions et extractions |                                 | 0                                          | cmandard@fff.fr                                 |                | JOUEUR Douze                 | 10/10/1997                                                                                                    | Libre / Senior                           |                                   | 2548286809                        |    |
| imatérialisées        |                                 | 0                                          |                                                 |                | JOUEUR Huit                  | 21/03/1995                                                                                                    | Libre / Senior                           |                                   | 2548286801                        |    |
| hes d'inscription     |                                 | 0                                          |                                                 |                | 20UEUR.Neuf                  | 13/10/1996                                                                                                    | Libre / Senior                           |                                   | 2548286804                        |    |
| cateurs               | 8                               | 0                                          | cmandard@fff.fr                                 |                | 20UEUR. Onze                 | 25/05/1998                                                                                                    | Libre / Senior U20 (- 20 ans)            |                                   | 2548286806                        |    |
| upd foto ens          | 8                               | 0                                          |                                                 |                | 20UEUR. Quatre               | 23/06/1990                                                                                                    | Libre / Senior                           |                                   | 2548282502                        |    |
| res clubs             | 0                               | 0                                          |                                                 |                | 20UEUR.Six                   | 25/03/1995                                                                                                    | Libre / Senior                           | 2                                 | 2548283382                        |    |
| 105                   |                                 | 0                                          |                                                 |                | 20UEUR. Treize               | 16/01/1999                                                                                                    | Libre / U19 (- 19 ans)                   | 1                                 | 2548283482                        |    |
|                       | 8                               | 0                                          |                                                 |                | JOUEUR Trois                 | 21/03/1987                                                                                                    | Libre / Senior                           |                                   | 2548279233                        |    |
|                       |                                 | 0                                          |                                                 |                | JOUEUR Un                    | 10/02/1989                                                                                                    | Libre / Senior                           |                                   | 2548279231                        |    |
|                       | 0                               | 0                                          |                                                 |                | MUTE Deux                    | 21/12/1995                                                                                                    | Libre / Senior                           | 1                                 | 2548282733                        |    |
|                       |                                 | 0                                          |                                                 |                | MUTE Un                      | 26/12/1999                                                                                                    | Libre / U19 (- 19 ans)                   | 1                                 | 2548282508                        |    |
|                       |                                 | <b>44</b> De                               | 1 à 15 sur 15 🍽                                 |                |                              |                                                                                                    |                                          | Valider 👄                         |                                   |    |

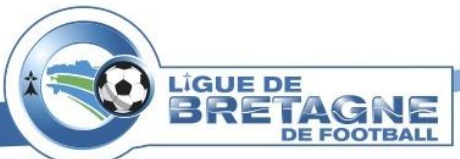

Ci-dessous, le logo « @ » orange indique que l'adresse mail est en « attente de validation »

|                                                                                                    | on précédente. Il faut cocher les licences à renouveler et faire Valider pa<br>ces non encore demandées. Les coordonnées des personnes sont access<br>com                                                                                                    | ge par page. Les champs de j<br>Des en clobant sur leur rom<br>Micher @<br>1               | pré allection (=) server<br>. 21 est possible de décor<br>2548282736<br>2548282736<br>2548282736  |
|----------------------------------------------------------------------------------------------------|----------------------------------------------------------------------------------------------------|--------------------------------------------------------------------------------------------|---------------------------------------------------------------------------------------------------|
| Elected > Renouvellement      Elected > Renouvellement               | on précidente. Il faut cocher les licences à renouveler et faire Valider pa<br>noes non encore demandées. Les coordonnées des personnes sont access<br>puement les licences non demandées<br>com<br><u>1000/1975</u> Drigeant<br>1000/1975 Drigeant<br>14/10/2005 Libre / U13 (+ 13 ans)<br>14/05/1985 Libre / Senior                                                                                                    | ge par page. Les charros de<br>Dies en cliquert sur leur nom<br>e<br>Micher (B)<br>Cuchels | pré sélection (=) serven<br>. Il est possible de déco<br>2548282736<br>2548282736<br>2548282736   |
| Contempore loance     Contegret loance     Contegret loance     Con        | on précidente. Il faut cocher les licences à renouveler et faire Valider pa<br>roes non encore demandées. Les coordonnées des personnes sont access<br>perment les licences non demandées<br>nom                                                                                                    | ge par pape. Les champs de<br>bles en cliquant sur leur nom                                | pré allection (=) server<br>I est possible de déco<br>Roméry persener<br>2548282736<br>2548282734 |
|                                                                                                    | on precidente. Il fiut cothe les licences à renouveler et faire Valider pa<br>nos non encore demandées. Les contonnées des personnes sont access<br>perment les licences non demandées<br>com                                                                                                    | ge par page, Les champs de la bies en cliquent sur leur nom                                | pré sélection (+) server<br>, 1) est possible de déco                                             |
| Actingance iscance     Utility       te     Nom     Pro       nouveliement     Nom     Pro       weiß peters     Conduct     Demotificationation     Pro       veiß peters     Conduct     Conduct     Pro       orables     I     Conduct     Conduct     Conduct       orables     I     Conduct     Conduct     Conduct       initiations     I     Conduct     Conduct     Conduct       initiations     I     Conduct     Conduct     Conduct       initiations     I     Conduct     Conduct     Conduct       initiations     I     Conduct     Conduct     Conduct       initiations     I     Conduct     Conduct     Conduct       initiations     I     Conduct     Conduct     Conduct       initiations     I     Conduct     Conduct     Conduct       initiations     I     Conduct     Conduct     Conduct                                                                                                    | NetCol         Activate         Col           NAC(c)         activate         Col           SS/Ge/1975         Dirigeant         Col           10/02/1965         Dirigeant         Col           14/10/2005         Libre / U13 (+ 13 ans)         Libre / Senior           10/10/1997         Libre / Senior         Col                                                                                                    | Cardada                                                                                    | Namera parawa<br>2548282736<br>2548282734<br>2548282504                                           |
| Interpret Factor         Other<br>Provention           Nom         Provident           Nom         Provident           Interpret Factor         Provident           Interpret Factor         Interpret Factor           Interpret Factor         Interpret Factor           Interet Factor         Interpret Factor      <                                                                                                    | Default a function from extension beautions           Default a function control of the function of the function of the funct | ulicher (1)<br>Geduts                                                                      | Numiru persener<br>2548282736<br>2548282734<br>2548282504                                         |
| nouvellement mande extended extended ex   | Normal         A Sense - candigarea           05/06/1975         Drigeant           10/02/1995         Drigeant           14/10/2005         Libre / U13 (- 13 ans)           14/05/1995         Libre / Senior           10/01/1997         Libre / Senior                                                                                                    | Gachele 1                                                                                  | Numiro perseven<br>2548282736<br>2548282734<br>2548282504                                         |
| Immande         Colonisation         Immande           volas précess         Colonisation         Immande         DESIGEANT. Deux           condos         Immande         Immande         DESIGEANT. Deux           condos         Immande         Immande         DESIGEANT. Deux           conduces         Immande         Immande         DESIGEANT. Unit           conduces         Immande         Immande         DESIGEANT. Unit           conset extractiones         Immande         Immande         DESIGEANT. Unit           conset extractiones         Immande         Immande         DESIGEANT. Unit           conset extractiones         Immande         Immande         DESIGEANT. Unit           conset extractiones         Immande         Immande         DESIGEANT. Unit           conset extractiones         Immande         Immande         DESIGEANT. Deux           conset extractiones         Immande         Immande         DESIGEANT. Deux           conset extractiones         Immande         Immande         DESIGEANT. Deux           conset extractiones         Immande         DESIGEANT. Deux         DESIGEANT. Deux           conset extractiones         Immande         DESIGEANT. Deux         DESIGEANT. Deux           conset extr                                                                                                    | Bd(c) is         a.Sinse-cadegoria           05/06/1975         Dirigeant           10/02/1965         Dirigeant           14/02/0505         Libre / U13 (-13 nn.)           14/05/1985         Libre / Senior           10/02/1985         Libre / Senior                                                                                                    | Cachela 1                                                                                  | Ruthin personal<br>2548282736<br>2548282734<br>2548282504                                         |
| Volts p-better     Denvelogination     Image: Constraint of the second of the second of the s                                      | bit(s) is         A Smort configure           05/06/1975         Dirigeant           10/02/1965         Dirigeant           14/10/2005         Libre / U13 (- 13 ans)           14/05/1985         Libre / Senior           10/10/1997         Libre / Senior                                                                                                    | Carbaille                                                                                  | 2548282736<br>2548282734<br>2548282734<br>2548282504                                              |
| effcations     CRESTERANT Deux       cords     Discontant Deux       cords     Discontant Deux       cords <td>05/06/1975 Drigeant<br/>10/02/1965 Drigeant<br/>14/10/2005 Libre / U13 (- 13 ans)<br/>14/06/1985 Libre / Senior<br/>10/10/1997 Libre / Senior</td> <td>1</td> <td>2548282736<br/>2548282734<br/>2548282504</td>                                                                                                    | 05/06/1975 Drigeant<br>10/02/1965 Drigeant<br>14/10/2005 Libre / U13 (- 13 ans)<br>14/06/1985 Libre / Senior<br>10/10/1997 Libre / Senior                                                                                                    | 1                                                                                          | 2548282736<br>2548282734<br>2548282504                                                            |
| conds     Image: Condition Condition     DELIGEANT Unit       omailes     Image: Condition Condition     2000000000000000000000000000000000000                                                                                                    | 10/02/1965         Dirigeant           14/10/2005         Libre / U13 (- 13 ns)           14/02/1985         Libre / Senior           10/10/1997         Libre / Senior                                                                                                    | 1                                                                                          | 2548282734<br>2548282504                                                                          |
| mailes         Imailes         Imailes <th< td=""><td>14/10/2005 Libre / U13 (- 13 ans)<br/>14/05/1985 Libre / Senior<br/>10/10/1997 Libre / Senior</td><td>1</td><td>2548282504</td></th<>                                                                                                    | 14/10/2005 Libre / U13 (- 13 ans)<br>14/05/1985 Libre / Senior<br>10/10/1997 Libre / Senior                                                                                                    | 1                                                                                          | 2548282504                                                                                        |
| toniques ( ) opmodes (M.fr ) 2015US Deput<br>tens et extractions ( ) of the constant of the constant of the cons | 14/05/1995 Libre / Senior<br>10/10/1997 Libre / Senior                                                                                                    | 1                                                                                          |                                                                                                   |
| Edens et extractions         Imatérialisées         Omandard@#f.fr         X00008 Doute           matérialisées         Imatérialisées         Imatérialisées         X00008 Huat           his d'inscription         Imatérialisées         X00008 Huat                                                                                                    | 10/10/1997 Libre / Senior                                                                                                    |                                                                                            | 2548279232                                                                                        |
| Institution of vision 2005/08 Heat                                                                                                    |                                                                                                    |                                                                                            | 2548286809                                                                                        |
| e II o Dutue Neuf                                                                                                    | 21/03/1995 Libre / Senior                                                                                                    |                                                                                            | 2548286801                                                                                        |
|                                                                                                    | 13/10/1996 Libre / Senior                                                                                                    |                                                                                            | 2548286804                                                                                        |
| Courte Courte Courter Courter Courter                                                                                                    | 25/05/1998 Libre / Senior U20 (- 20 ans)                                                                                                    |                                                                                            | 2548286806                                                                                        |
| petitions 🛛 👔 👩 2008UR Quatre                                                                                                    | 23/06/1990 Libre / Senior                                                                                                    |                                                                                            | 2548282502                                                                                        |
| es cheles 🔲 🚺 🖸 👘 2018UR. Six                                                                                                    | 25/03/1995 Libre / Senior                                                                                                    | 2                                                                                          | 2548283382                                                                                        |
| \cdots \cdots 🔛 🖸                                                                                                    | 16/01/1999 Libre / U19 (- 19 ans)                                                                                                    | 1                                                                                          | 2548283482                                                                                        |
| DUEUR Trois                                                                                                    | 21/03/1987 Libre / Senior                                                                                                    |                                                                                            | 2548279233                                                                                        |
| Image: Image:      | 10/02/1989 Libre / Senior                                                                                                    |                                                                                            | 2548279231                                                                                        |
| E MUTE Deux                                                                                                    | 21/12/1995 Libre / Senior                                                                                                    | 1                                                                                          | 2548282733                                                                                        |
| 🔲 🚺 🖸 💮 MUTE.Vo                                                                                                    | 26/12/1999 Libre / U19 (- 19 ans)                                                                                                    | 1                                                                                          | 2548282508                                                                                        |
| ✓ De 1 à 15 sur 15 ► ►                                                                                                    | (                                                                                                    | Valider 👄                                                                                  |                                                                                                   |
|                                                                                                    |                                                                                                    |                                                                                            |                                                                                                   |

Ci-dessous, le logo « @ » vert indique que l'adresse mail est « Validée ». Le signataire coche la case renouvellement et valide la demande de renouvellement.

| 00                                      | cunse   https://footclu                                                                                                   | DS.III.M/extratoot/extra_idx                                                                                                    |                                    |                                                               |                                                          |                                                                                    | 7 14: 52                                             | 0.0.0                                  | • • • • •                                             |
|-----------------------------------------|----------------------------------------------------------------------------------------------------|----------------------------------------------------------------------------------------------------|------------------------------------|---------------------------------------------------------------|----------------------------------------------------------|------------------------------------------------------------------------------------|------------------------------------------------------|----------------------------------------|-------------------------------------------------------|
| otclubs                                 |                                                                                                    | ic.                                                                                                    |                                    |                                                               | 2010                                                     |                                                                                    |                                                      |                                        |                                                       |
| on 2017-2018 •                          |                                                                                                    |                                                                                                    |                                    |                                                               |                                                          |                                                                                    |                                                      |                                        |                                                       |
| Test DEMAT                              | Licences > Ren                                                                                                    | ouvellement                                                                                                    |                                    |                                                               |                                                          |                                                                                    |                                                      |                                        |                                                       |
| Can Can Can Can Can Can Can Can Can Can | [En savoir +]<br>Cette fonction permet of<br>filtrer la liste [+] suivar<br>une demande tant que<br>Fiche LICENCES n* 2 : | fe demander une licence pour une per<br>nt des critères : catégorie, nom et pri<br>la Ligue ne l'a pas validée.<br><u>Renouvellement des licences</u> | rsonne qui en a<br>inom, et la cas | veit déjà une durant la sais<br>e à cocher restreint les lice | son précédente. Il faut coch<br>nces non encore demandée | ter les licences à renouveler et faire Va<br>Is. Les coordonnées des personnes son | <b>lider</b> page par page<br>t accessibles en cliqu | . Les champs de s<br>ant sur leur nom. | oré sélection (+) servent<br>Il est possible de décod |
|                                         | Catégorie licence                                                                                                    | •                                                                                                    |                                    | Unic                                                          | puement les licences non de                              | emandées                                                                           | ~                                                    |                                        |                                                       |
|                                         | Nom                                                                                                    |                                                                                                    |                                    | Prés                                                          | nom                                                      |                                                                                    |                                                      |                                        |                                                       |
| ouvellement                             |                                                                                                    |                                                                                                    |                                    |                                                               |                                                          |                                                                                    | (HE-Day C)                                           |                                        |                                                       |
| ande                                    |                                                                                                    | Delegative strength                                                                                                    | 00                                 |                                                               | and as for                                               | A firme continuous                                                                 | Amoner ·                                             | Contractor                             |                                                       |
| rations                                 |                                                                                                    |                                                                                                    |                                    | DIRIGEANT DE                                                  | 05/06/1975                                               | Dirigeant                                                                          |                                                      |                                        | 2548282736                                            |
| eds.                                    |                                                                                                    |                                                                                                    |                                    | DIRIGEANT UN                                                  | 10/02/1965                                               | Dirigeant                                                                          |                                                      |                                        | 2548282734                                            |
| nalies                                  | 8 1 0                                                                                                    | test@monadresse.com                                                                                                    |                                    | JOUEUR Cing                                                   | 14/10/2005                                               | Libre / U13 (+ 13 ans)                                                             |                                                      |                                        | 2548282504                                            |
| stiques                                 |                                                                                                    | omontes@fff.fr                                                                                                    |                                    | JOUEUR Deux                                                   | 14/05/1985                                               | Libre / Senior                                                                     |                                                      | 1                                      | 2548279232                                            |
| ons et extractions                      |                                                                                                    | cmandard@fff.fr                                                                                                    |                                    | JOUEUR Douze                                                  | 10/10/1997                                               | Libre / Senior                                                                     |                                                      |                                        | 2548286809                                            |
| térialisées                             | 0 11 0                                                                                                    |                                                                                                    |                                    | JOUEUR Huit                                                   | 21/03/1995                                               | Libre / Senior                                                                     |                                                      |                                        | 2548286801                                            |
| s d'inscription                         |                                                                                                    |                                                                                                    |                                    | 20UEUR Neuf                                                   | 13/10/1996                                               | Libre / Senior                                                                     |                                                      |                                        | 2548286804                                            |
| eurs                                    |                                                                                                    | cmandard@fff.fr                                                                                                    |                                    | JOUEUR Onze                                                   | 25/05/1998                                               | Libre / Senior U20 (- 20 ans)                                                      |                                                      |                                        | 2548286806                                            |
| ERSONS.                                 |                                                                                                    |                                                                                                    |                                    | JOUEUR Quatre                                                 | 23/06/1990                                               | Libre / Senior                                                                     |                                                      |                                        | 2548282502                                            |
| chubs                                   |                                                                                                    |                                                                                                    |                                    | JOUEUR Six                                                    | 25/03/1995                                               | Libre / Senior                                                                     |                                                      | 2                                      | 2548283382                                            |
|                                         |                                                                                                    |                                                                                                    |                                    | 20UEUR, Treize                                                | 16/01/1999                                               | Libre / U19 (+ 19 ans)                                                             |                                                      | 1                                      | 2548283482                                            |
|                                         |                                                                                                    |                                                                                                    |                                    | JOUEUR Trois                                                  | 21/03/1987                                               | Libre / Senior                                                                     |                                                      |                                        | 2548279233                                            |
|                                         | 0 11 1                                                                                                    |                                                                                                    |                                    | 20UEUR.Un                                                     | 10/02/1989                                               | Libre / Senior                                                                     |                                                      |                                        | 2548279231                                            |
|                                         |                                                                                                    |                                                                                                    |                                    |                                                               |                                                          |                                                                                    |                                                      |                                        |                                                       |
|                                         | 0 0 0                                                                                                    |                                                                                                    |                                    | MUTE Deux                                                     | 21/12/1995                                               | Libre / Senior                                                                     |                                                      | 1                                      | 2548282733                                            |

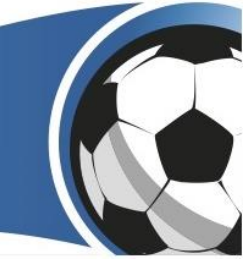

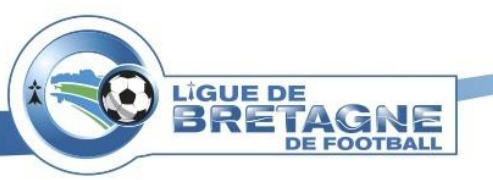

Lorsque le licencié a rempli le formulaire avec les pièces justificatives demandées, le club peut à présent contrôler les informations du joueur. Il suffit de cliquer sur le bouton «  $\mathfrak{O}$  » pour visualiser et contrôler les pièces justificatives.

| otclubs                    |                  |                      |          | 1                        |                      |                        |          |
|----------------------------|------------------|----------------------|----------|--------------------------|----------------------|------------------------|----------|
| n 2017-2018 •              | Gestion des lice | ores dématérialisées |          |                          |                      |                        |          |
| Test DEMAT                 | Gestondes ite    | ACC SCHARE MILLER    |          |                          |                      |                        | -        |
|                            |                  | ugan .               |          |                          |                      |                        | 0        |
| ation                      |                  |                      |          |                          |                      |                        |          |
| Cheb                       |                  |                      |          | X X                      |                      |                        |          |
|                            |                  |                      |          | msm                      |                      |                        |          |
| vellement                  |                  |                      |          |                          |                      |                        |          |
| nde                        |                  |                      |          | Real of the Party of the |                      | TELECHARGER CETTE FICH | E EN PDF |
| preces                     |                  |                      |          |                          |                      |                        |          |
| 1                          |                  | DE                   | MANDE DE | LICENCE EN LIGNE         | - SAISON 2017 - 2018 |                        |          |
| ties                       |                  |                      |          |                          |                      |                        |          |
| iques<br>is at autractions |                  |                      |          |                          |                      |                        |          |
| érialisées                 | Nom              |                      |          | Prénom                   |                      | Masculin               |          |
| dinscription               |                  |                      |          |                          |                      | Féminin                |          |
| turs                       | Ca               | tégorie (Tous)       |          | Statut (Te               | ous) 👻               | O Tous                 |          |
| chales                     |                  |                      |          |                          |                      |                        |          |
|                            |                  |                      |          | 1 DÉCLUTAT/C             |                      |                        |          |
|                            |                  |                      |          | T RESULTAT(S)            | 1                    |                        | _        |
|                            | NOM - Prénom     | Sous-catégorie       | Туре     | Nature                   | Statut               | Date de modification   |          |
|                            | ×                | ~                    | ×        | *                        | *                    | *                      |          |
|                            | JOUEUR DOUZE     | Libre / Senior       | Joueur   | Renouvellement           | Controle à effectuer | 19/06/17 à 19:32       | Q        |
|                            |                  |                      |          |                          |                      |                        | -0-      |
|                            |                  |                      |          |                          |                      |                        |          |

Après avoir cliqué sur le bouton «  $\mathfrak{O}$  », le club va pouvoir cliquer sur le bouton «  $\mathfrak{O}$  » pour visualiser les pièces justificatives.

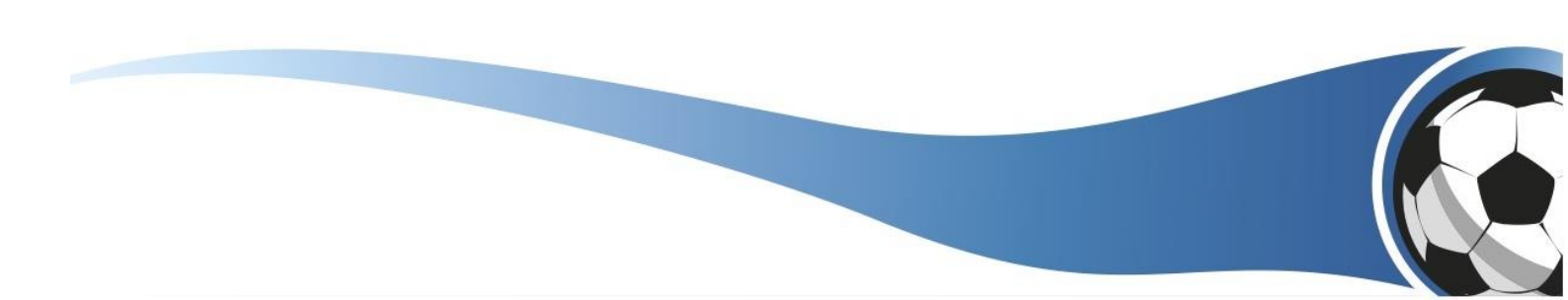

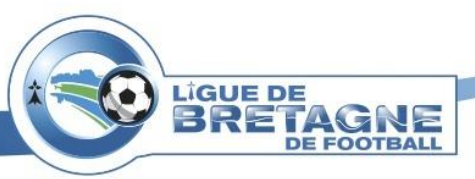

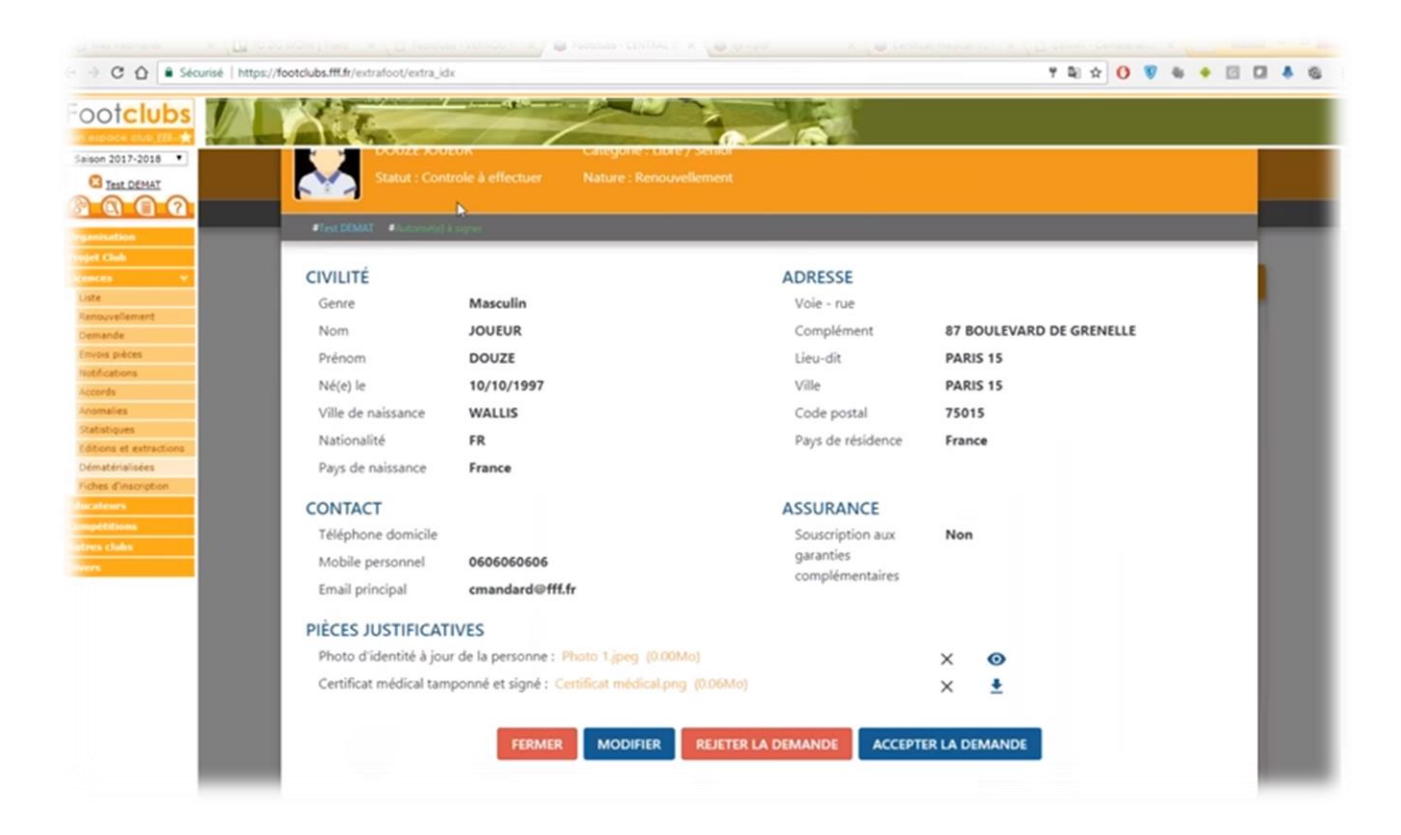

Le club visualise et contrôle les pièces justificatives demandées si besoin il y a. Plusieurs cas peuvent être possibles :

- Les pièces justificatives sont correctes, le club accepte la demande de renouvellement de licence.
- Une des pièces est incorrecte, le club peut la modifier s'il a les pièces justificatives du joueur en sa possession.
- Si le licencié a oublié une des pièces justificatives, c'est au club d'ajouter la pièce manquante.

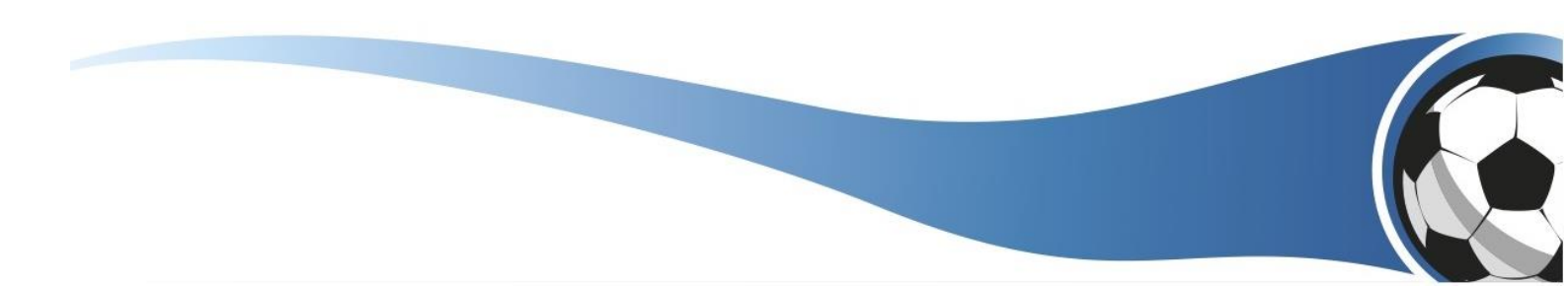

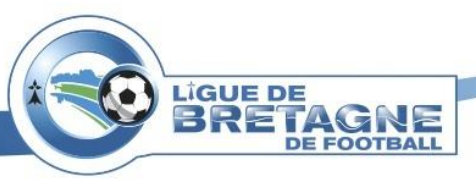

Lorsque le club a accepté la demande du joueur avec les pièces justificatives correctes, le club doit de nouveau cliquer sur le bouton « 🏷 » pour que le statut soit « En attente signature club ».

| clubs       | 17                           |                |          | 4                                                                                                    | 2                         |                         |                                 |
|-------------|------------------------------|----------------|----------|----------------------------------------------------------------------------------------------------|---------------------------|-------------------------|---------------------------------|
| COME 222.   | 1.5                          | -//            |          | 0 1                                                                                                    |                           |                         |                                 |
| 7-2018      | Gestion des lice             |                |          |                                                                                                    |                           |                         |                                 |
|             |                              |                |          |                                                                                                    |                           |                         | +                               |
|             | Test DEMAT I Multimitize) 8. | ugnet.         | _        |                                                                                                    |                           |                         |                                 |
| e           |                              |                |          | _                                                                                                    |                           |                         |                                 |
|             |                              |                |          | XX                                                                                                    |                           |                         |                                 |
|             |                              |                |          | The state of the state of the s |                           |                         |                                 |
| ement       |                              |                |          |                                                                                                    |                           |                         | and a state of the state of the |
|             |                              |                |          | ANILIS & PUTUT                                                                                                    |                           | TELECHARGER CETTE FICHE | EN PDF                          |
| ces         |                              |                |          | -                                                                                                    |                           |                         |                                 |
| 6           |                              |                |          |                                                                                                    |                           |                         |                                 |
|             |                              | D              | EMANDE D | DE LICENCE EN LIGN                                                                                                    | IE - SAISON 2017 - 2018   |                         |                                 |
|             |                              |                |          |                                                                                                    |                           |                         |                                 |
| extractions |                              |                |          |                                                                                                    |                           |                         |                                 |
| isées       | Nom                          |                |          | Prénom                                                                                                    |                           | Masculin                |                                 |
| scription   |                              |                |          |                                                                                                    |                           | Féminin                 |                                 |
|             | Ca                           | tégorie (Tous) |          | Statu                                                                                                    | t (Tous) 👻                | O Tous                  |                                 |
| -           |                              |                |          |                                                                                                    |                           |                         |                                 |
| •           |                              |                |          |                                                                                                    |                           |                         |                                 |
|             |                              |                |          | 1 RÉSULTAT                                                                                                    | (S)                       |                         |                                 |
|             | NOM - Prénom                 | Sous-catégorie | Туре     | Nature                                                                                                    | Statut                    | Date de modification    |                                 |
|             | ~                            | ~              | ~        | ~                                                                                                    | *                         | ~                       |                                 |
|             | JOUEUR DOUZE                 | Libre / Senior | Joueur   | Renouvellement                                                                                                    | En attente signature club | 19/06/17 à 19:36        | 0                               |
|             |                              |                |          | -                                                                                                    |                           |                         |                                 |
|             |                              |                |          | 00 00 50                                                                                                    | •                         |                         |                                 |

Le statut est « En attente signature club », le club doit cliquer sur le bouton « <sup>(C)</sup> » pour pouvoir signer la demande de renouvellement de licence.

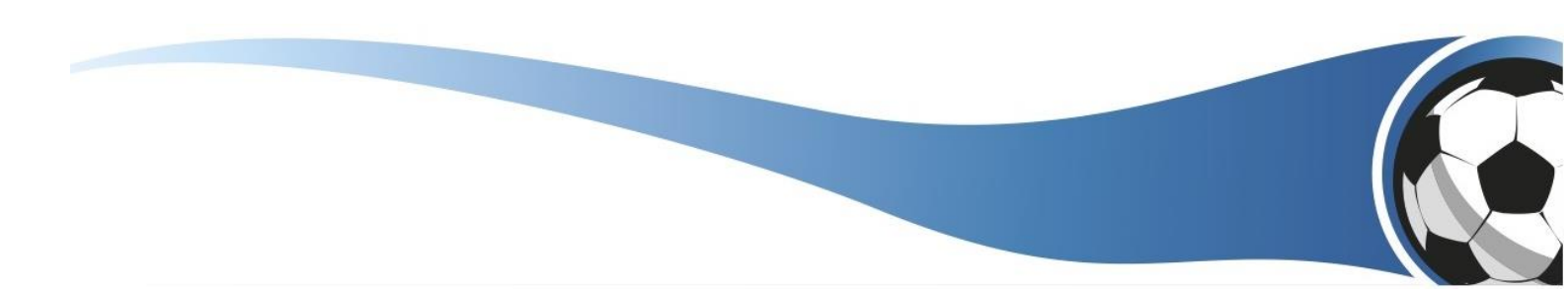

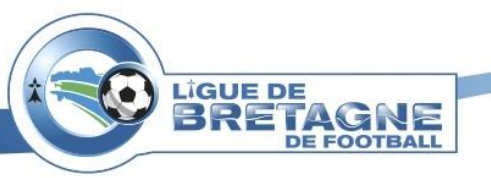

Lorsque le club a cliqué sur le bouton « <sup>(\*)</sup> », il va devoir vérifier l'exactitude des renseignements et des pièces justificatives fournis pour signer la demande de renouvellement de licence.

Rappel : Seul le « Signataire des demandes de licences dématérialisés » peut valider et signer la demande de renouvellement de licence du joueur.

Les informations du joueurs sont exactes, le signataire du club coche la case « Je certifie que les informations figurant sur la présente demande ainsi que les pièces fournies sont exactes et engagent la responsabilité du club ». Le signataire signe la demande.

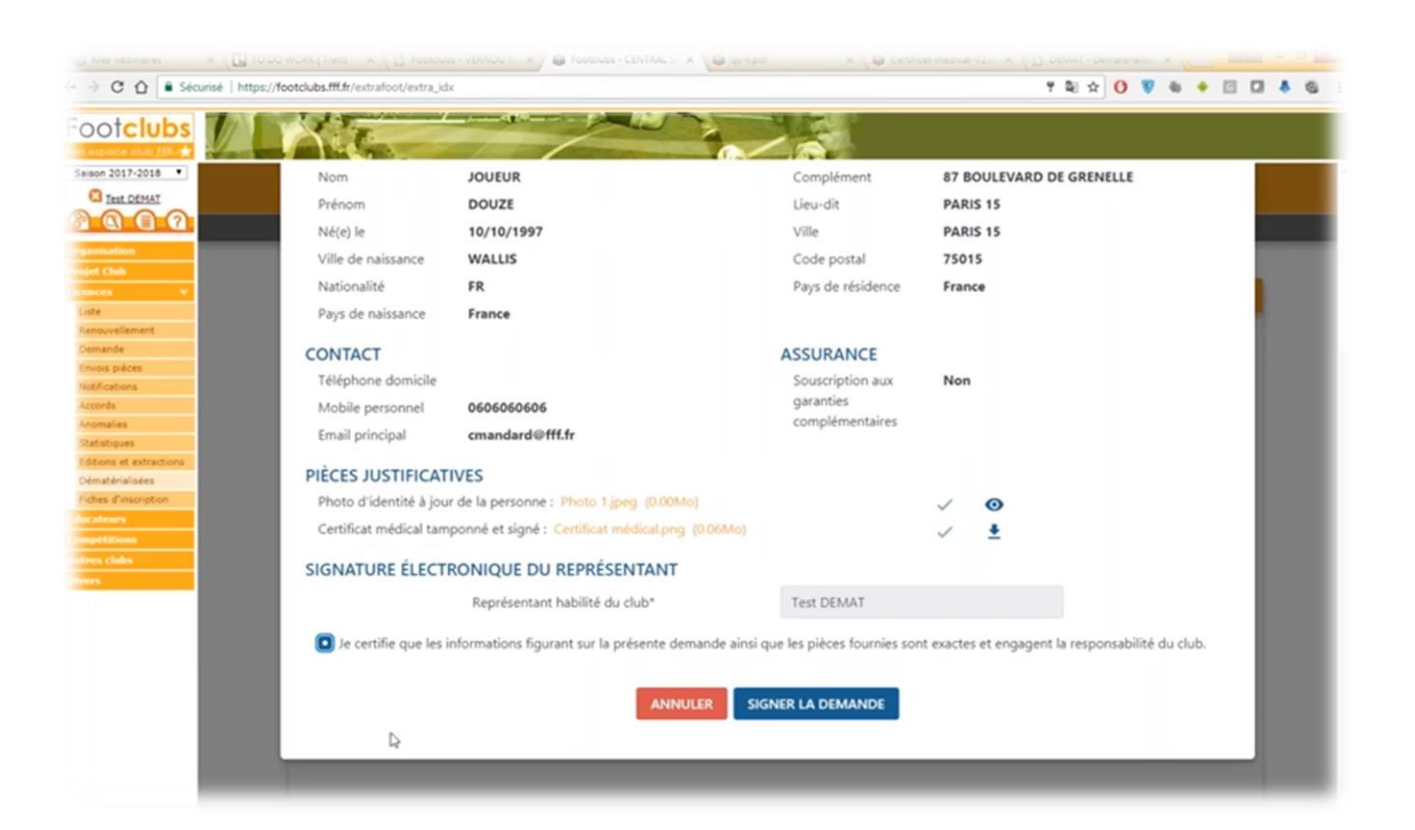

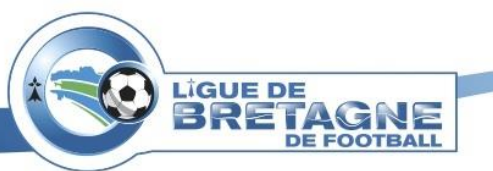

La demande est envoyée à la Ligue qui validera ou non le renouvellement de la licence de joueur.

| C O Sécurisé   https://foo | tdubs.fff.dr/extrafoot/extra_idx               | Y R 🖈 🚺 😻 🐐 🖝 🔲 🗸 🕯            |
|----------------------------|------------------------------------------------|--------------------------------|
| oot <mark>clubs</mark>     |                                                |                                |
| aupoce club IB.            |                                                |                                |
| Test DEMAT                 | Gestion des licences dématérialisées           |                                |
| 000                        | Flast DEMAT #Lawrender) a server               | <b>•</b>                       |
| entration                  |                                                |                                |
| et Club                    |                                                |                                |
| ces v                      | (Archa)                                        |                                |
| ouvellement                |                                                |                                |
| nande                      |                                                | TÉLÉCHARGER CETTE FICHE EN POF |
| ois pièces                 |                                                |                                |
| rds                        | DEMANDE DE LICENCE EN LIGNE - SAISON 2017 - 20 | 018                            |
| nalies                     |                                                | 010                            |
| istiques                   |                                                |                                |
| natérialisées              | Nom Prénom                                     | Masculin                       |
| tes d'inscription          |                                                | Féminin                        |
| dears                      | Catégorie (Tous) - Statut (Tous) -             | O Tous                         |
| n clubs                    |                                                |                                |
| •                          | AUCUN RÉSULTAT                                 |                                |
|                            | Procontinuovulphi                              |                                |

La demande n'apparaît plus dans la demande de licence en ligne, mais vous pouvez la retrouver dans l'onglet « Liste ». La demande suit le processus habituel des demandes de licences dématérialisées.

|                                                                                            | écurisé   https://    | footclubs.fff.fr/extrafoot/extra_ids              | ×                                                                                                    |                                                                                                    |                                    |                                       | 부 책 ☆                      | 0                                              |                              |
|--------------------------------------------------------------------------------------------|-----------------------|---------------------------------------------------|----------------------------------------------------------------------------------------------------|----------------------------------------------------------------------------------------------------|------------------------------------|---------------------------------------|----------------------------|------------------------------------------------|------------------------------|
| oot <mark>clubs</mark>                                                                     |                       | 117                                               | and the second second s |                                                                                                    | 445                                |                                       |                            |                                                |                              |
| space club fill a                                                                          | and the second        |                                                   | 1                                                                                                    | 0                                                                                                    |                                    |                                       |                            |                                                |                              |
| ion 2017-2018 •                                                                            |                       |                                                   |                                                                                                    |                                                                                                    |                                    |                                       |                            |                                                |                              |
| Test OFMAT                                                                                 | Licences              | > Liste                                           |                                                                                                    |                                                                                                    |                                    |                                       |                            |                                                |                              |
| 000                                                                                        | [En savoir +]         |                                                   |                                                                                                    |                                                                                                    |                                    |                                       |                            |                                                |                              |
| aua                                                                                        | Cette fonction        | permet de visualiser les licences du c            | lub. Les champs de pré sélectio                                                                                                    | n [+] servent à filtrer la liste [+] s                                                                                                    | uivant des critères : catégori     | e, état de la licence, no             | m de la personne.          | Les coordonnées des per                        | sonnes sont accessit         |
| nsation                                                                                    | Fiche LICENCE         | 5 nº 1 : Liste des licenciés                      | ot etre amone en orquant sur re                                                                                                    | or date o enregistrement.                                                                                                    |                                    |                                       |                            |                                                |                              |
| t Clieb                                                                                    |                       |                                                   |                                                                                                    |                                                                                                    |                                    |                                       |                            |                                                |                              |
| ces 🔍                                                                                      | Catégorie lice        | nce tter                                          | ndre aux sous catégories 🛄                                                                                                    |                                                                                                    |                                    | Etat                                  |                            | •                                              |                              |
| e                                                                                          | Nom                   |                                                   |                                                                                                    |                                                                                                    |                                    | Règler                                | ment                       | •                                              |                              |
| ouveilement                                                                                |                       |                                                   |                                                                                                    |                                                                                                    |                                    |                                       | Afficher .                 |                                                |                              |
| nende                                                                                      | Seree .               |                                                   |                                                                                                    | and the second second se | ALicence                           |                                       |                            |                                                |                              |
| ois pièces                                                                                 | PE                    |                                                   | Ne(c) In                                                                                                    | <ul> <li>Sour-categorie</li> </ul>                                                                                                    | enregistrée                        | 1180                                  | Others                     | Cardiens III.                                  | Corps                        |
| fications                                                                                  |                       | 20UEUR Dix                                        | 03/02/1999                                                                                                    | Libre / U19 (+ 19 ans)                                                                                                    | 01/07/2017                         | Non validée                           |                            |                                                |                              |
| ords                                                                                       | u                     | 20UEUR Deuze                                      | 10/10/1997                                                                                                    | Libre / Senior                                                                                                    | 01/07/2017                         | Non validée                           |                            |                                                |                              |
|                                                                                            |                       | VINGT Joher                                       | 20/11/1987                                                                                                    | Libre / Senior                                                                                                    | 01/07/2017                         | Non validée                           |                            |                                                |                              |
| malies                                                                                     |                       | 📲 🖉 De 1 à 3 sur 3 🕨                              |                                                                                                    |                                                                                                    |                                    |                                       |                            |                                                |                              |
| malies<br>tistiques                                                                        |                       |                                                   |                                                                                                    |                                                                                                    |                                    |                                       |                            |                                                |                              |
| malies<br>tistiques<br>tions et extractions                                                |                       |                                                   |                                                                                                    |                                                                                                    |                                    |                                       |                            |                                                |                              |
| malies<br>tistiques<br>ions et extractions<br>natérialisées<br>as éleccontine              | Drots de reproducti   | ior it, de diffuence rémercés 😩 Fédération Fra    | rquine de Ferrhall 1987-2017 (kerpe re                                                                                                    | returnert rénervé aux d'ulte da funthall. Co                                                                                                    | thatne de lits normali sour p      | is conversionance des <u>Canditio</u> | n Géréreka Ottilanti       | en da filta, se acceptor el an r               | repetter bes d'apositions.   |
| malies<br>tstiques<br>tions et extractions<br>natérialisées<br>res d'inscription           | Desits the reproducts | tor m, de diffuence rémervés (). Fédération Pro   | ogaine de Feordaell 1993-2017 (Joopp o                                                                                                    | rement element aux duite de fontial. Co                                                                                                    | tlisetne de lits recorrelt sour pi | is connelisance des <u>Conditio</u>   | na Selosinina, Existinatio | et da Sita, sen acceptor el ser r              | nontur bis dispositions.     |
| malies<br>Institutes<br>ions et extractions<br>natérialisées<br>les d'inscription<br>deurs | Desits de reproducti  | tor et, de déllurante résservés () Fédération Fra | ogeine de Fostball 1993-2017 (Auge re                                                                                                    | returnant rénar-of acce d'olte da frantholl. U                                                                                                    | thatne de lits recend nor p        | is connellearner des <u>Conditio</u>  | n Gininin Otlani           | e <mark>n da Sila</mark> , en acceptor el en r | espentise bes dispesificare. |

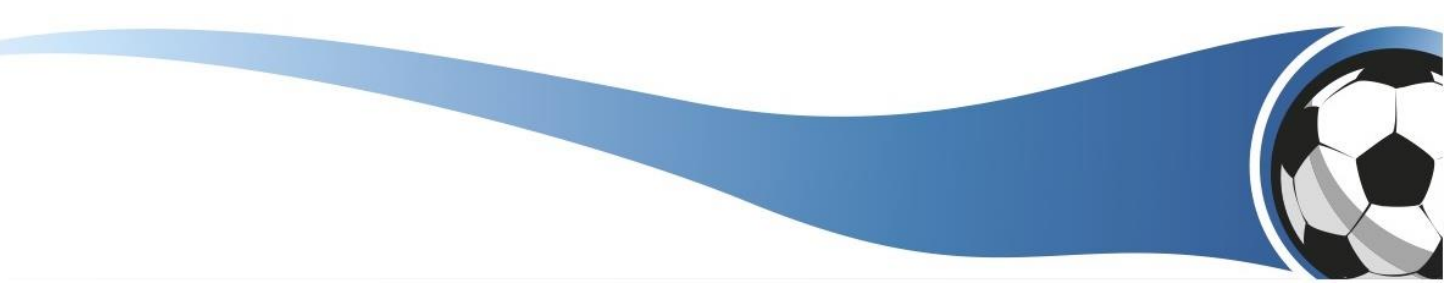

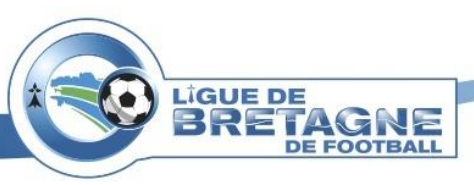

### Nouvelle demande de licence :

Avant d'envoyer la nouvelle demande de licence au joueur, le club doit cliquer sur le bouton « + » en haut à droite de l'écran.

| securise                                | nttps://tootcauds.III.II/extratoot/extra_stx |                |                                       |             |                                |
|-----------------------------------------|----------------------------------------------|----------------|---------------------------------------|-------------|--------------------------------|
| otclubs 🎵                               |                                              |                |                                       |             |                                |
| ispace out 777. 🛊                       |                                              |                |                                       |             |                                |
| Son 2017-2018                           | Gestion des licences dématérialisées         |                |                                       |             | 10 million (1997)              |
| CO CO CO                                |                                              |                |                                       |             |                                |
|                                         | Test DEMAT     Autoroti(n) & sugner          |                |                                       | _           |                                |
| esation                                 |                                              |                | ~                                     |             |                                |
| oes v                                   |                                              |                | 1 1 1 1 1 1 1 1 1 1 1 1 1 1 1 1 1 1 1 |             |                                |
| • · · · · · · · · · · · · · · · · · · · |                                              |                | Mrs m                                 |             |                                |
| puvellement                             |                                              |                |                                       |             | TÉLÉCHARGER CETTE FICHE EN PDF |
| sis pièces                              |                                              |                | STATE & PUT OF                        |             |                                |
| fications                               |                                              |                |                                       |             |                                |
| rds                                     | C                                            | DEMANDE DE LIC | ENCE EN LIGNE - SAISON                | 2017 - 2018 | 1                              |
| nalies                                  |                                              |                |                                       |             |                                |
| ions et extractions                     |                                              |                |                                       |             |                                |
| natérialisées                           | Nom                                          | Pr             | énom                                  |             | Masculin                       |
| tes d'inscription                       | Cationals (Tour)                             |                | (Date of (Taura)                      |             | Féminin                        |
| étilisen                                | Categorie (Tous)                             |                | Statut (Ious)                         | •           | O Tous                         |
| s clubs                                 |                                              |                |                                       |             |                                |
|                                         |                                              | AUCUNE         | EMANDE POUR LE MOMI                   | ENT         |                                |
|                                         |                                              |                |                                       |             |                                |

Cliquer sur « Dématérialisées » pour retourner sur la demande de licence en ligne.

Le club doit remplir les informations demandées pour une nouvelle demande de licence et valider avant que le licencié reçoive le mail.

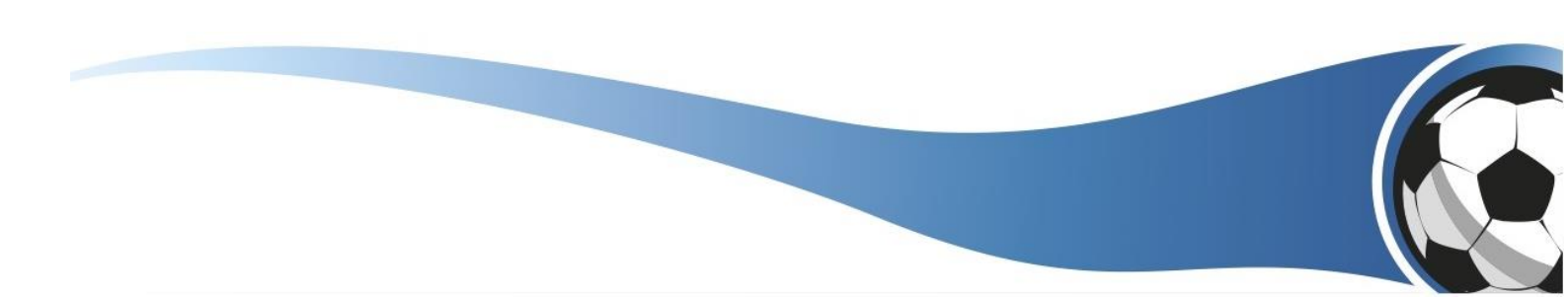

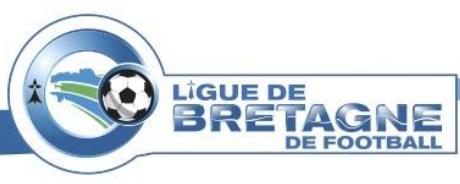

| A REAL PROPERTY.      | To Party and the second second |                  |                                  |                   |            |          |                |
|-----------------------|--------------------------------|------------------|----------------------------------|-------------------|------------|----------|----------------|
| otclubs               | A STREET                       |                  |                                  |                   |            |          |                |
| espace out Mil.       |                                | -//              | <u>()</u>                        |                   |            |          |                |
| ison 2017-2018 •      |                                | Aiouter un       | e licence                        |                   |            | ×        |                |
| Test DEMAT            |                                | - yource un      | in the street                    |                   |            |          |                |
|                       |                                |                  |                                  |                   |            |          |                |
| mination              |                                |                  |                                  |                   |            |          |                |
| et Chub               |                                |                  | NOUVELLE DEMANDE                 | DE LICENCE A      | OUEUK(SE)  |          |                |
| 100 V                 |                                | Genre*           | O Masculin   Féminin             |                   |            |          |                |
| nouvellement          |                                |                  |                                  |                   |            |          |                |
| mande                 |                                | Nom*             | JOUEUR                           | Prénom*           | QUARANTE   | GER CETT | E FICHE EN PDF |
| vois prèces           |                                |                  |                                  |                   |            |          |                |
| cords                 |                                | Né(e) le*        | 20/11/1987                       | Ville de          | Lille      |          |                |
| omalies               |                                |                  |                                  | naissance         |            |          |                |
| atistiques            |                                | Type de          |                                  |                   |            |          |                |
| itions et extractions |                                | pratique*        | O Libre 🔘 Futsal 🔘 Fo            | ot entreprise 🛛 🔊 | oot loisir | in       |                |
| hes Cinscription      |                                |                  |                                  |                   |            |          |                |
| ateurs .              | Cati                           | Nationalité*     | O FR O UE O ETR                  | Pays de           | France     |          |                |
| pétitions             |                                |                  |                                  | naissance"        |            | _        |                |
| es clubs              |                                |                  |                                  |                   |            |          |                |
|                       |                                | Si le joueu      | r vient d'un club étranger, coch | ez cette case     |            |          |                |
|                       |                                | III Si la louari | r habita à l'étranger, cocher ce | the care          |            |          |                |
|                       |                                | i si le joueu    | r naute a retranger, cochez ce   | tte case          |            |          |                |
|                       |                                | Email*           | cmandard@fff.fr                  |                   |            |          |                |
|                       |                                |                  |                                  |                   |            |          |                |
|                       |                                |                  |                                  |                   |            |          |                |
|                       |                                |                  | ANNULER                          | VALIDER           |            |          |                |
|                       |                                |                  |                                  |                   |            |          |                |

Le reste de la procédure est identique à celle d'un renouvellement de licence. Seul point qui diverge, le licencié devra fournir une photocopie de pièce d'identité dans les pièces justificatives demandées, le club aura donc une pièce supplémentaire à vérifier.

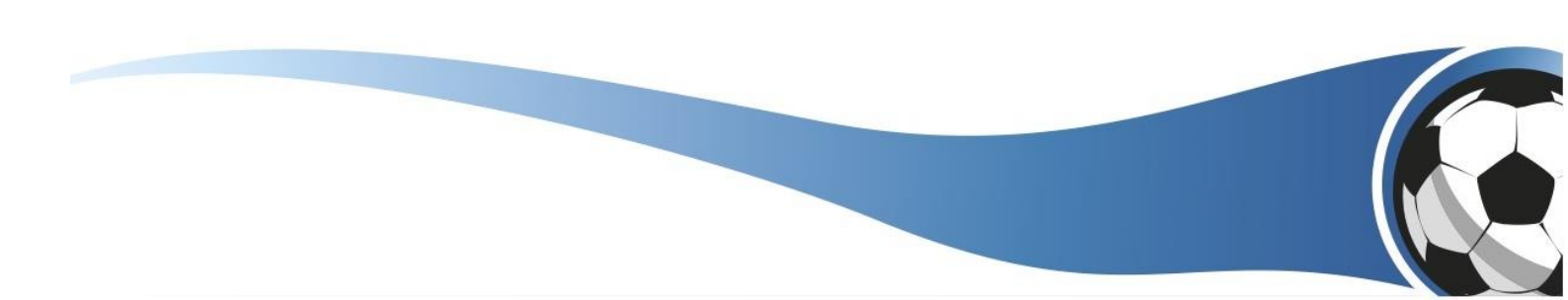